# Entourage<sup>®</sup> 2008 Setup

### **Technical Manual: Setup Guide**

### Document Updated: 10/09

## **Configuring Entourage**

**Attention:** Current versions of Entourage are not fully compatible with Microsoft Exchange 2007. Admins should notify support with a list of all Entourage users on a domain.

To set up Microsoft Entourage to connect to your Hosted Exchange mailbox, do the following.

1. Log into your User Control Panel at the following URL:

#### admin.emailsrvr.com/usercp

- 2. Under the Client Setup section, click the Entourage 2008 link. This will open the Setting Up Entourage 2008 window. You will need this information to set up the account.
- 3. Open Entourage.
- 4. Select Tools / Accounts.
- 5. Select New / Exchange.
- 6. Click the "Configure account manually" button.
- 7. Enter the following information in the spaces provided:
  - Account Name–Enter a descriptive name for the account (e.g., Work Account).
  - Name–Enter your first and last name. This name will be visible when you send and receive email.
  - E-mail address–Enter your full email address (e.g., myname@mydomain.com)
  - Account ID–Enter the Account ID from the Setting Up Entourage 2008 window. The Account ID is not the same as the email address.
  - Domain–Enter the Domain Name from the Setting Up Entourage 2008 window.
  - Password–Enter the password for your email address. This password is case-sensitive.
  - Leave Use Kerberos authentication blank.
  - Exchange Server–Enter the Exchange Server address from the Setting Up Entourage 2008 window.
- 8. Check the "This DAV service requires a secure connection (SSL)" checkbox.
- 9. Click the Advanced tab.
- 10. In the Public Folders Server box, enter the Public Folder Server address from the Setting Up Entourage 2008 window.
- 11. Click the OK button until you are back to the main Entourage window.
- 12. Select Send / Receive to connect to the Hosted Exchange server.

### Viewing a User's Shared Calendar

Exchange calendars can only be shared through Microsoft Outlook. Once a calendar is shared, it can be accessed through Entourage.

- 1. Select File / Open Other User's Folder.
- 2. Click the Find User icon, located to the right of the User box.
- 3. In the Search box, enter the user's name (or part of the name), and then click Find.
- 4. Select the user's name from the list, and then click the Advanced button.
- In the Server Address box, enter the Exchange Server address from the Setting Up Entourage 2008 window mentioned above, but instead of using your own email address on the end, substitute the shared calendar user's email address.
- 6. Be sure the "Requires a secure connection (uses SSL)" box is checked. Then click OK. The user's calendar will now show up under your calendar.